
root:\$CIMExtnPath/APPQcime/tools/start root:\$CIMExtnPath/APPQcime/tools/stop root:\$CIMExtnPath/APPQcime/tools/status root:/etc/init.d/appstormanager start root:/etc/init.d/appstormanager stop

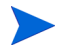

On HP-UX and Linux, the \$CIMExtnPath is /opt On Solaris, enter the following command to get the value for \$CIMExtnPath:

/usr/bin/pkginfo -r APPQcime

This enables non-root users to start or stop Storage Essentials services.

# Task 6: Configuring the HP SE SRM SPI to forward HP SE SRM events to HPOM

To forward HP SE SRM Events, complete the following steps:

- 1 Specifying a Filter for Events Forwarded from Storage Essentials SRM to HPOM.
- 2 Enable event forwarding from HP SE SRM CMS to HPOM.

# Specifying a Filter for Events forwarded from Storage Essentials to HPOM

Users can filter events forwarded from Storage Essentials SRM to HPOM.

Filtering events sent to HPOM has the following advantages:

• **Improved usability** - Although all event notification is theoretically useful, some events may have little information value. For example, Log In/ Log out events for Storage Essentials SRM may be of little interest to an administrator who is concerned primarily with important and critical SAN events. The administrator can filter out these "informational" events.

• **Increased system performance** - Storage Essentials can generate a large number of events that appear in HPOM. Certain events can be filtered out in order to limit the communication traffic.

Events can be filtered based on the following:

• **Event severity** - Use the *<event-filter-severity>* tag to filter out events by severity.

• **Element type** - Use the *<event-filter-element-type>* tag to filter out events by element type.

• **Element name** - Use the *<event-filter-element-name>* tag to filter out events by element name.

It is possible to specify multiple filter criteria, in which case the resulting filter is a disjunction (the logical *or*) of the filter conditions. For example, the following filter excludes events from hosts or events from all element types with INFORMATIONAL severity from being forwarded from Storage Essentials to HPOM.

### Essentials to HPOM:

#### <HP-config>

<event-filter-severity>INFORMATIONAL</event-filter-severity>

```
<event-filter-element-type>HOST</event-filter-element-type>
```

#### </HP-config>

To filter events forwarded to HPOM:

- 1 Go to the /opt/OV/bin/instrumentation directory on the HP SE SRM CMS
- 2 Create a file named hp-event-config.xml in the /opt/OV/bin/ instrumentation directory.
- 3 Open the hp-event-config.xml file in Notepad.
- 4 Add the following to the file:

#### <HP-config>

#### </HP-config>

Your filter tags will go between the <HP-config> tags, as shown in the following example:

#### <HP-config>

```
<event-filter-severity>INFORMATIONAL</event-filter-severity>
<event-filter-element-type>HOST</event-filter-element-type>
</HP-config>
```

5 To filter events by severity, use the <event-filter-severity> tag. For example, to prevent informational events from being forwarded to HP SIM, enter the following between the

<HP-config> tags:

### <event-filter-severity>INFORMATIONAL</event-filter-severity>

You can also filter out the following event severities:

- UNKNOWN
- CRITICAL
- MAJOR
- MINOR
- INFORMATIONAL
- WARNING
- 6 To filter events by element type, use the <event-filter-element-type> tag. For example, to prevent events from hosts from being forwarded to HPOM, enter the following:

between the <HP-config> tags:

### <event-filter-element-type>HOST</event-filter-element-type>

You can filter out the following element types:

- HOST
- SWITCH
- STORAGE\_SYSTEM
- TAPE\_LIBRARY
- 7 To filter events by name, use the <event-filter-element-name> tag. For example, to prevent events from an element named ElementA from being forwarded to HPOM, enter the following between the <HP-config> tags:

```
<event-filter-element-name>ElementA</
event-filter-element-name>
```

| Nodes              | Nodes                 | 🛐 Start forwarding HP SE SRM events to HP OM Output                                                                                                    |
|--------------------|-----------------------|----------------------------------------------------------------------------------------------------|
|                    | 🛨 🧾 Holding A         | Tool started, please wait                                                                                                    |
|                    | omidl08.i             |                                                                                                    |
| Holding Area       | omirx01.              | Command Output No. 1 of 1                                                                                                    |
| r ioiuirigAi ca    | 🕂 Message Gr          | Node: omid108.hp.com                                                                                                    |
|                    | tools                 | 11me: 11/13/09 08:41:4                                                                                                    |
| <b>—</b>           | 🛨 📴 Certifical        | The HPSESEM SPI Event Forwarding Process Started Successfully.                                                                                                    |
| omidI08.ind.hp.com | 🛨 📴 Distr NN          | ···· ·········· ··· ··················                                                                                                    |
|                    | 🛨 🛅 HP Stora 😑        |                                                                                                    |
|                    | 🕒 🛅 Joyw (ol          |                                                                                                    |
| omirx01.ind.hp.com | 💷 🛅 NNM Adr 👘 📗       |                                                                                                    |
|                    | 🛨 🛅 NNM Vie           |                                                                                                    |
|                    | 🛨 🛅 NNM-ET            |                                                                                                    |
|                    | 🛨 🔯 NNMi              |                                                                                                    |
|                    | 🛨 🔯 NNMi Int-         | <b>X</b>                                                                                                    |
|                    | 🛨 🛐 NT Tools          |                                                                                                    |
|                    | 🛨 🛐 Net Diag 💻        |                                                                                                    |
|                    | 🛨 🛅 OM Licer          | Image: Section of the section of the sectio |
|                    | 🛨 🛅 OV Com            |                                                                                                    |
| Services           | 🕙 🔯 SSP Too           | All Active Messages All Active Messages                                                                                                    |
| Filter Settings    | 🛨 🛅 UN*X To           |                                                                                                    |
| URL Shortcuts      | <pre>+ IM X-OVw</pre> | Message Dashboard Services 🗭 Diagnostic Dashboard Co                                                                                                    |
| Severity Dup.      | SUIAONE 🚩 Time f      | teceived Node Application MsgGrp Object                                                                                                    |
|                    |                       |                                                                                                    |
|                    |                       |                                                                                                    |
|                    |                       |                                                                                                    |

| 0                   | of | 0       | 0         | 0       | 0  | 0 | 0 | 0 | 0 |  |
|---------------------|----|---------|-----------|---------|----|---|---|---|---|--|
| All Active Messages |    | Filtere | ed Active | Message | es |   |   |   |   |  |
| Select Map View     |    |         |           |         |    |   |   |   |   |  |

## Enable event forwarding from HP SE SRM CMS to HPOM

To start the event forwarding from HP SE SRM CMS to HPOM running on Windows or UNIX, complete the following steps:

1 Select the nodes where you want to launch the event forwarding tool.

2 Launch Start forwarding HP SE SRM events to HPOM tool available in the Tools > HP Storage Essentials SRM > AppStormanager - Win or AppStorManager -Unix tool group, depending on the operating system of HP SE SRM CMS node. The Select where to launch this tool appears.

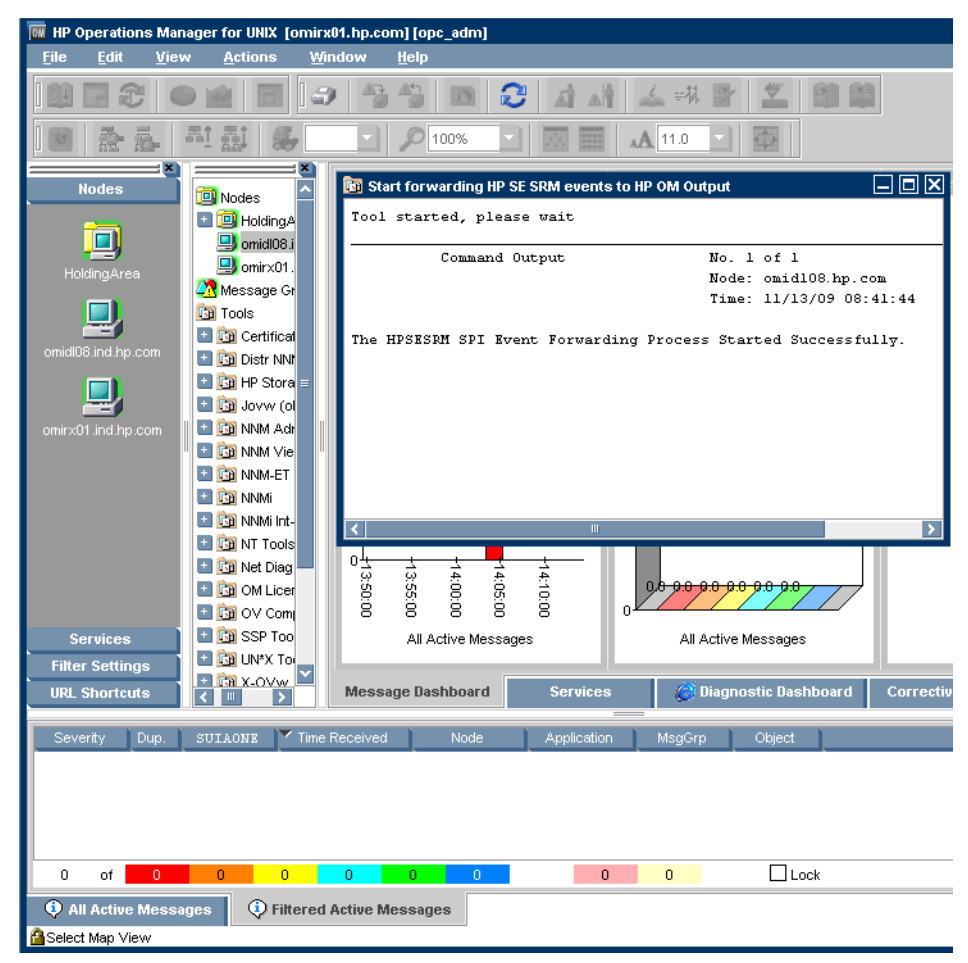

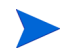

This would initiate event forwarding from HP SE SRM to HPOM based on any filters set.

## Task 7: Configuring Event Acknowledgement from HP SE SRM CMS to HPOM

HP SE SRM SPI is configured to automatically acknowledge an event on the HPOM if the corresponding event is cleared in the HP SE SRM Event browser.

# Task 8: Configuring Event Clearing from HPOM to HP SE SRM CMS

HP SE SRM SPI can be configured to automatically clear an event on the HP SE SRM CMS if the corresponding event is acknowledged in the HPOM message browser.

For this functionality, the policy HP Storage Essentials SRM > HP SE SRM Event Acknowledging > HPSESRMSPI\_HPSESRM-ClearEvents should be deployed to the HPOM management server.

# Task 9: Obtain HP Storage Essentials SRM CMS credentials

To activate the functionality provided with the HP Storage Essentials SRM SPI, you must first enter the HP SE SRM credentials for each HP Storage Essentials SRM CMS. This step is mandatory for service discovery of the Storage Essentials service hierarchy.

To obtain HP SE SRM credentials, follow these steps:

From the HPOM Operational UI, right-click the desired node. Select Start
 → HP Storage Essentials SRM → HP SE SRM SPI Utils → Get HP SE SRM
 Credentials.

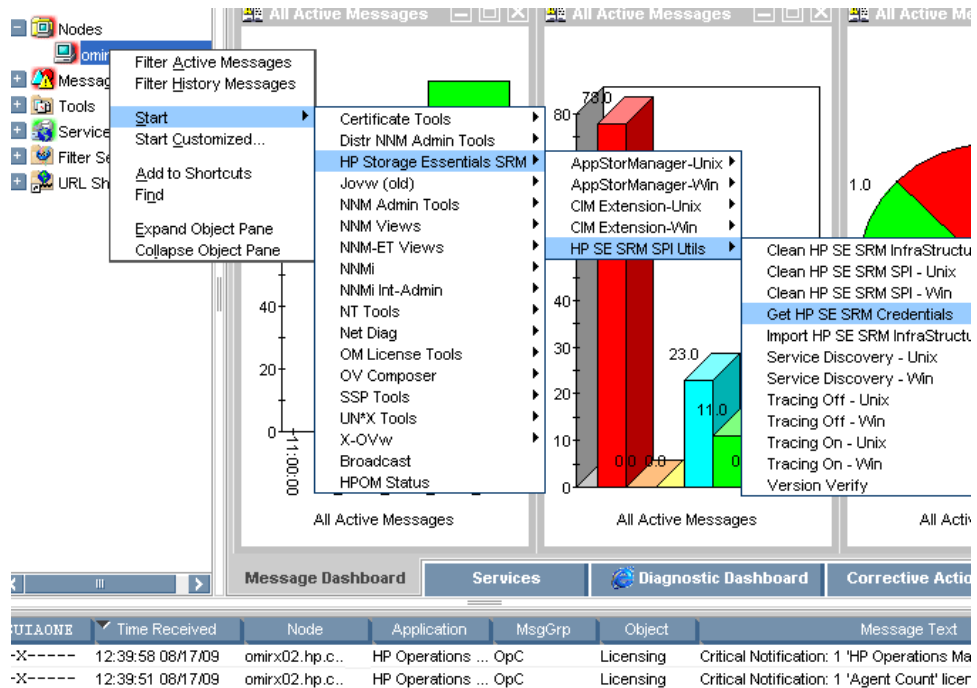

2 The Terminal window opens and the following message is displayed if you are on an HP Storage Essentials SRM CMS node:

Enter the HP SE SRM username:

You may require X-Windows to be running on the machine.

3 At the prompt, type the user name for HP Storage Essentials SRM CMS on this node and press **Enter**.

For domain users, if the user name starts with the special non-printing characters that have escape codes associated with them, such as *a*, *n*, *r*, and *t*, the Get HP SE SRM Credentials tool shows an error message. To avoid this, provide one more backslash with the user name. For example, if the user name is <domain>\admin, type the user name as <domain>\\admin.

The following message is displayed:

Enter the HP SE SRM password:

4 At the prompt, type the corresponding HP Systems Insight Manager password and press **Enter**. The following message is displayed:

Re-enter password:

5 Re-type the password to confirm.

The tool attempts to verify the user name and password. You are then prompted to Press return to exit. If the credentials entered are not accepted by Storage Essentials, the following message is displayed:

Failed to validate the HP SE SRM CMS credentials. Possible causes could be: 1. HP SE SRM is not installed 2. HP SE SRM service is not running 3. HP SE SRM credentials incorrect Press return to exit.

6 Press Enter to close the terminal window.

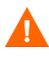

Service Discovery does not function correctly if the user name and password are incorrect. If you do not know the user name and password, contact your system administrator.

After successful execution, the hpsecms.conf file is created on the HP SE SRM CMS node. This file is a prerequisite for significant features like **importing HP SE SRM infrastructure**, forwarding **HP SE SRM events** to **HPOM** and drawing **HP SESRM service map**. If the service discovery policy is present on the node, soon after the execution of the **Get Credentials** tool, the service map would appear if you run the tool named Service Discovery-Unix or Service Discovery-Win from the HPSESRMSPI Utils Tool Group.

## Task 10: Import HP SE SRM Infrastructure

To get events from the HP SE SRM devices, you must import the infrastructure for each of the HP SE SRM CMS. To import the HP SE SRM Infrastructure, follow the below mentioned steps.

From the HPOM Operational UI, right-click the desired node. Select Start
 → HP Storage Essentials SRM → HP SE SRM SPI Utils → Import SE SRM
 Infrastructure.

A terminal window opens and all Fabrics and corresponding Hosts, Switches, and Storage systems managed by SE will be added to the HPOM as message allowed nodes. If any of the Host, Switch, and Storage System does not belong to any fabric, it is not added to the Node Bank.

The new node groups have the following naming conventions:

<FABRICNAME>-<SE SRM CMS>-HP SE SRM STORAGESYSTEMS <FABRICNAME>-<SE SRM CMS>-HP SE SRM HOSTS

<FABRICNAME>-<SE SRM CMS>-HP SE SRM SWITCHES

| 📴 Import HP SE SRM InfraStructure Output                                                                                                    |                                 |
|----------------------------------------------------------------------------------------------------|---------------------------------|
| Tool started, please wait                                                                                                    | ^                               |
| Command Output                                                                                                    | No. 1 of 1                      |
|                                                                                                    | Node: omirx02hp.com 💻           |
|                                                                                                    | Time: 10/07/09 19:23:31         |
| Adding Node Group HP SE SEM HOSIS :<br>Assigning responsibilities in progre<br>Please wait<br>Adding Node omid108.hp.com<br>Adding Node volante.hp.com<br>Adding Node windstar.hp.com<br>Adding Node sephia.hp.com<br>Adding Node srmqa002.hp.com | Uperation successfully compless |
| <                                                                                                    | >                               |

2 Click **Enter** and the command prompt window closes.

| 📴 Import HP SE SRM InfraStructure Output 📃 🗖 🗙                                           |
|------------------------------------------------------------------------------------------|
| Tool started, please wait                                                                |
|                                                                                          |
| Command Output No. 1 of 1                                                                |
| Node: omirx05.ind.hp.com                                                                 |
| Time: 10/30/09 09:43:44                                                                  |
| Adding Node Group HP SE SRM HOSTS : Operation successfully completed.                    |
| Assigning responsibilities in progress                                                   |
| Please wait                                                                              |
| Adding Node volante.ind.hp.com : Operation successfully completed.                       |
| Adding Node windstar.ind.hp.com : Operation successfully completed.                      |
| Adding Node sephia.ind.hp.com : Operation successfully completed.                        |
| Adding Node srmqa002.ind.hp.com : Operation successfully completed.                      |
| Adding Node avensis.ind.hp.com : Operation successfully completed.                       |
| Adding Node Group HP SE SRM SWITCHES : Operation successfully completed.                 |
| Assigning responsibilities in progress                                                   |
| Please wait                                                                              |
| Adding Node logan : Operation successfully completed.                                    |
| Adding Node srmqa028 : Operation successfully completed.                                 |
| Adding Node jaguarxk : Operation successfully completed.                                 |
| Adding Node athena : Operation successfully completed.                                   |
| Adding Node bluebird : Operation successfully completed.                                 |
| Adding Node optima : Operation successfully completed.                                   |
| Adding Node deville : Operation successfully completed.                                  |
| Adding Node volvo : Operation successfully completed.                                    |
| Adding Node toyopet : Operation successfully completed.                                  |
| Adding Node Group HP SE SRM STORAGESYSTEMS : Operation successfully completed.           |
| Assigning responsibilities in progress                                                   |
| Please wait                                                                              |
| Adding Node spark : Operation successfully completed.                                    |
| Adding Node 200M : Operation successfully completed.                                     |
| Adding Node [34] Emulex PPN-10:00:00:C9:52:1E:2E : Operation successfully completed.     |
| Adding Node [49] UNIX (emx0) FCA-2684 S/W Rev 2.25: F/W Rev 1.90a4 : Operation successfu |
| Adding Node [11] modena_fcd0 : Operation successfully completed.                         |
| Adding Node [34] Emulex PPN-10:00:00:00:C9:5D:&2:EA : Operation successfully completed.  |
| Adding Node [56] FGB0 (0x23121077) DIABLO (1025) 3.3.18446744073709551527 : Operation su |
| Adding Node [57] FGB0 (0x23121077) SASSOU (65533) 3.3.18446744073709551530 : Operation a |
| Adding Node [56] FGAO (0x23121077) DIABLO (1025) 3.3.18446744073709551527 : Operation su |
| Adding Node [34] Emulex PPN-10:00:00:09:4C:E0:22 : Operation successfully completed.     |
| Adding Node [57] FGAO (0x23121077) CALAIS (65531) 3.3.18446744073709551530 : Operation a |
| Adding Node [11] touran_fcdl : Operation successfully completed.                         |
| Adding Node [34] Emulex PPN-10:00:00:C9:52:1E:2D : Operation successfully completed.     |

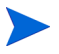

1

In order to delete the HPSESRMSPI Infrastructure node groups and the nodes that they contain, run the tool "Clean HP SE SRM Infrastructure" on the SE CMS node.

2 If a host already exists in HP SE SRM INFRA and becomes a HPOM managed node, then all the new events are mapped to the HPOM managed node only. You have to delete the node manually using HPOM node editor from HP SE SRM INFRA. This will help you to identify the node that get events.

## Task 11: Set Up Service Discovery

You can initiate the discovery process manually on the HP Storage Essentials SRM CMS node by running **Service Discovery-Unix** or **Service Discovery-Win** from the HPSESRMSPI Utils Tool Group on the Storage Essentials SRM CMS node. Setting up service discovery is mandatory while you perform the configuration.

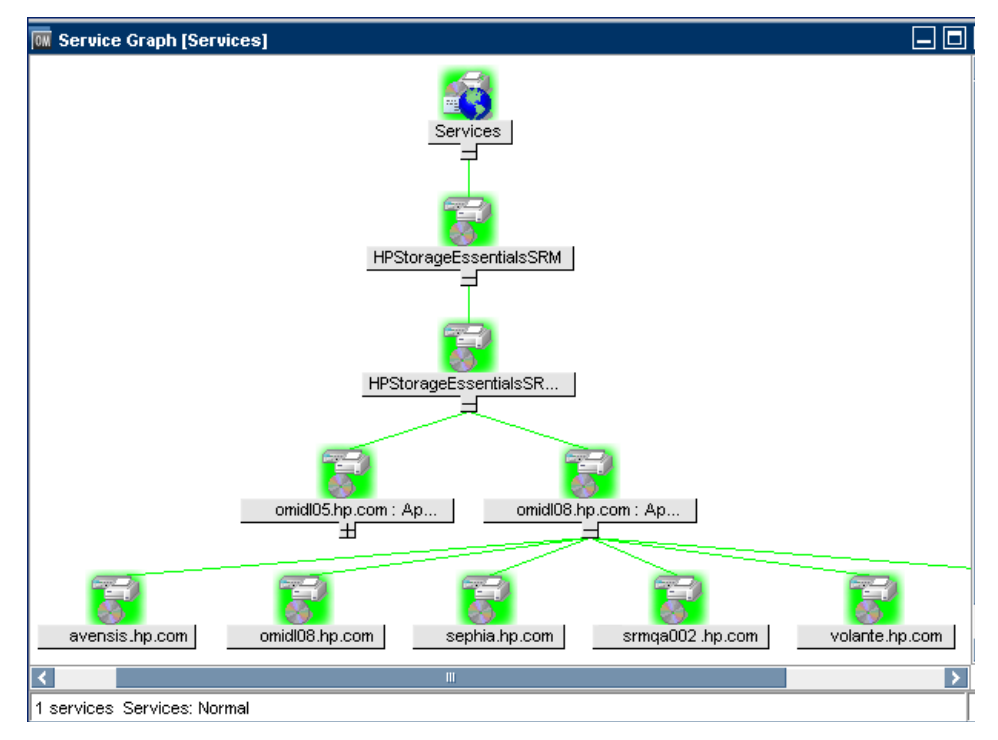

# 4 Using the HP Storage Essentials SRM SPI

## Using the HP Storage Essentials SRM SPI Node Groups

Installing the HP Storage Essentials SRM SPI creates the following node groups:

- HP SE SRM CIM Ext-Unix
- HP SE SRM CIM Ext-Win
- HP SE SRM CMS-Unix
- HP SE SRM CMS-Win

The node groups provide a logical grouping of managed nodes and correspond to the following tool groups.

### Table 10List of node groups and their corresponding tools group

| Node Groups             | Tools Groups        |
|-------------------------|---------------------|
| HP SE SRM CMS-Unix      | AppStorManager-Unix |
| HP SE SRM CMS-Win       | AppStorManager-Win  |
| HP SE SRM CIM Extn-Unix | CIM Extension-Unix  |
| HP SE SRM CIM Extn-Win  | CIM Extension-Win   |

## Using HP Storage Essentials SRM SPI Tools

The HP Storage Essentials SRM SPI adds the top-level tool group HP Storage Essentials SRM in the HPOM. The following tools are available in the HP Storage Essentials SRM tool group:

- AppStorManager-Unix
- AppStorManager-Win
- CIM Extension-Unix
- CIM Extension-Win
- HPSESRMSPI Utils

Running the Storage Essentials SRM SPI tools on the HPOM Operational GUI console by selecting a node on service view is not supported. To run the tools on the HPOM Operational GUI, select node among the nodes on Operational GUI and right click **Start** > **HP Storage Essentials SRM**.

The HPOM Java console on Windows requires X-windows emulator software to be installed on the PC for the Storage Essentials SRM SPI tools to function properly.

### Using the AppStorManager Tool Group

The **AppStorManager** tools group includes tools that monitor the HP Storage Essentials SRM AppStorManager services and the tools that control the forwarding of events from SESRM CMS to HPOM on selected UNIX or Windows nodes. The AppStorManager-Unix and AppStorManager-Win Tools group contains the following tools.

| Eleme                     | Elements in Tool Group "AppStorManager-Unix" 🖙 🗸 💿 🗸                                                 |                              |  |  |  |
|---------------------------|----------------------------------------------------------------------------------------------------|------------------------------|--|--|--|
| / Tool Bank               | / <u>HPSESPI:StorageEssentials_Tools</u> / HPSESPI:AppStorM                                          | anager-Unix                  |  |  |  |
| Tools for H<br>Details Ap | Tools for HP Storage Essentials SRM AppStorManager on Unix nodes Details AppStorManager-Unix  Filter |                              |  |  |  |
| Found 6 Ele               | ments                                                                                                |                              |  |  |  |
| 📕 Туре                    | Label                                                                                                | Name                         |  |  |  |
| 0                         | AppStorManager-Unix Start                                                                            | HPSESPI-AppStorMgrUnixStart  |  |  |  |
| 0                         | AppStorManager-Unix Status                                                                           | HPSESPI-AppStorMgrUnixStatus |  |  |  |
| 0                         | AppStorManager-Unix Stop                                                                             | HPSESPI-AppStorMgrUnixStop   |  |  |  |
| 0                         | Start forwarding HP SE SRM Events to HP OM                                                           | HPSESPI-UnixEventsStart      |  |  |  |
| 0                         | Status forwarding HP SE SRM events to HP OM                                                          | HPSESPI-UnixEventsStatus     |  |  |  |
| 0                         | Stop forwarding HP SE SRM Events to HP OM                                                            | HPSESPI-UnixEventsStop       |  |  |  |
| <b>†</b> Cr               | oose an action 🛛 😵 🔊                                                                                 |                              |  |  |  |

| Tools Group         | Tool Name                                     | Description                                                                               |
|---------------------|-----------------------------------------------|-------------------------------------------------------------------------------------------|
| AppStorManager-Unix | AppStorManager-Unix Start                     | Starts HP Storage Essentials<br>SRM AppStorManager service on<br>the selected Unix nodes. |
|                     | AppStorManager-Unix<br>Status                 | Status of HP Storage Essentials<br>SRM AppStorManager Service on<br>selected Unix nodes.  |
|                     | AppStorManager-Unix Stop                      | Stops HP Storage Essentials SRM<br>AppStorManager Service on the<br>selected Unix nodes.  |
|                     | Start forwarding HP SE<br>SRM events to HPOM  | Forwards the HP SE SRM events<br>from SE CMS node to HPOM                                 |
|                     | Stop forwarding HP SE SRM<br>Events to HPOM   | Stops forwarding the HP SE SRM<br>events from SE CMS node to<br>HPOM                      |
|                     | Status forwarding HP SE<br>SRM events to HPOM | Status forwarding of the HP SE<br>SRM events from SE CMS node to<br>HPOM                  |

 Table 11
 List of UNIX Tools in AppStorManager tool group

| Eler     | Elements in Tool Group "AppStorManager-Win" 🖻 🗸 💿 🗸 |                                                            |                             |  |
|----------|-----------------------------------------------------|------------------------------------------------------------|-----------------------------|--|
| / Tool I | Bank                                                | / <u>HPSESPI:StorageEssentials_Tools</u> / HPSESPI:AppStor | Manager-Win                 |  |
| Tools    | for H                                               | IP Storage Essentials SRM AppStorManager on V              | Vindows nodes               |  |
| Detai    | ls Aj                                               | ppStorManager-Win 👻 Filter 👻                               |                             |  |
| Found    | 6 Ele                                               | ements                                                     |                             |  |
| _        |                                                     |                                                            |                             |  |
|          | ype                                                 | Label                                                      | Name                        |  |
|          | ð                                                   | AppStorManager-Win Start                                   | HPSESPI-AppStorMgrWinStart  |  |
|          | ď                                                   | AppStorManager-Win Status                                  | HPSESPI-AppStorMgrWinStatus |  |
|          | ď                                                   | AppStorManager-Win Stop                                    | HPSESPI-AppStorMgrWinStop   |  |
|          | ď                                                   | Start forwarding HP SE SRM events to HP OM                 | HPSESPI-WinEventsStart      |  |
|          | ď                                                   | Status forwarding HP SE SRM events to HP OM                | HPSESPI-WinEventsStatus     |  |
|          | ď                                                   | Stop forwarding HP SE SRM Events to HP OM                  | HPSESPI-WinEventsStop       |  |
| <b>†</b> | Choose an action 💌 💌                                |                                                            |                             |  |

 Table 12
 List of Windows Tools in AppStorManager tool group

| Tools Group        | Tool Name                    | Description                                                                                  |
|--------------------|------------------------------|----------------------------------------------------------------------------------------------|
| AppStorManager-Win | AppStorManager-Win<br>Start  | Starts HP Storage Essentials SRM<br>AppStorManager service on the<br>selected Windows nodes. |
|                    | AppStorManager-Win<br>Status | Status of HP Storage Essentials<br>SRM AppStorManager Service on<br>selected Windows nodes   |
|                    | AppStorManager-Win Stop      | Stops HP Storage Essentials SRM<br>AppStorManager Service on the<br>selected Windows nodes.  |

| Elem       | Elements in Tool Group "AppStorManager-Win" 🖻 🗸 💿 🗸                 |                             |  |  |  |  |
|------------|---------------------------------------------------------------------|-----------------------------|--|--|--|--|
| / Tool Ba  | nk / <u>HPSESPI:StorageEssentials_Tools</u> / HPSESPI:AppSto        | orManager-Win               |  |  |  |  |
| Tools fo   | Tools for HP Storage Essentials SRM AppStorManager on Windows nodes |                             |  |  |  |  |
| Details    | AppStorManager-Win 👻 Filter 👻                                       |                             |  |  |  |  |
| Found 6    | lements                                                             |                             |  |  |  |  |
| 🔲 Тур      | e Label                                                             | Name                        |  |  |  |  |
|            | AppStorManager-Win Start                                            | HPSESPI-AppStorMgrWinStart  |  |  |  |  |
|            | AppStorManager-Win Status                                           | HPSESPI-AppStorMgrWinStatus |  |  |  |  |
| . 3        | AppStorManager-Win Stop                                             | HPSESPI-AppStorMgrWinStop   |  |  |  |  |
| . 3        | Start forwarding HP SE SRM events to HP OM                          | HPSESPI-WinEventsStart      |  |  |  |  |
| . 3        | Status forwarding HP SE SRM events to HP OM                         | HPSESPI-WinEventsStatus     |  |  |  |  |
| . 3        | Stop forwarding HP SE SRM Events to HP OM     HPSESPI-WinEventsStop |                             |  |  |  |  |
| <b>†</b> [ | ↑ Choose an action 💌 💌                                              |                             |  |  |  |  |

 Table 12
 List of Windows Tools in AppStorManager tool group

| Tools Group | Tool Name                                     | Description                                                              |
|-------------|-----------------------------------------------|--------------------------------------------------------------------------|
|             | Start forwarding HP SE<br>SRM events to HPOM  | Forwards the HP SE SRM events<br>from SE CMS node to HPOM                |
|             | Stop forwarding HP SE<br>SRM Events to HPOM   | Stops forwarding the HP SE SRM<br>events from SE CMS node to<br>HPOM     |
|             | Status forwarding HP SE<br>SRM events to HPOM | Status forwarding of the HP SE<br>SRM events from SE CMS node to<br>HPOM |

## Using the CIM Extension Tool Group

The **CIM Extension-Unix** or **CIM Extension-Win** tools group includes tools for HP Storage Essentials SRM CIM Extension that are run on the HP Storage Essentials SRM CIM Extension nodes (UNIX or Windows). The following figure shows the CIM Extension tools group window.

The CIM Extension tools group includes tools that monitor HP Storage Essentials SRM CIM Extension services on selected UNIX or Windows nodes.

The CIM Extension tools group contains the following tools.

| Tool Group         | Tool Name                 | Description                                                                                    |
|--------------------|---------------------------|------------------------------------------------------------------------------------------------|
| CIM Extension-Unix | CIM Extension-Unix Start  | Starts HP Storage Essentials<br>SRM CIM Extension on the<br>selected Unix nodes                |
|                    | CIM Extension-Unix Status | Status of the HP Storage<br>Essentials SRM CIM Extension<br>on selected Unix nodes             |
|                    | CIM Extension-Unix Stop   | Stops HP Storage Essentials SRM<br>CIM Extension on the selected<br>Unix nodes                 |
| CIM Extension-Win  | CIM Extension-Win Start   | Starts the HP Storage Essentials<br>SRM CIM Extension on the<br>selected Windows nodes         |
|                    | CIM Extension-Win Status  | Gets the status of HP Storage<br>Essentials SRM CIM Extension<br>on the selected Windows nodes |
|                    | CIM Extension-Win Stop    | Stops the HP Storage Essentials<br>SRM CIM Extension on the<br>selected Windows nodes          |

 Table 13
 List of Tools in CIM Extension tool group

# Using the HPSESRMSPI Utils Tool Group

The HPSESRMSPI Utils tools group includes tools that perform administrative tasks for the HP Storage Essentials SRM SPI.

| Ele          | Elements in Tool Group "HP SE SRM SPI Utils" 🖙 🗸 💿 🗸          |                                 |                                   |       |     |  |  |  |  |
|--------------|---------------------------------------------------------------|---------------------------------|-----------------------------------|-------|-----|--|--|--|--|
| <u>/ Too</u> | / Tool Bank / HPSESPI:StorageEssentials Tools / HPSESPI:Utils |                                 |                                   |       |     |  |  |  |  |
|              |                                                               |                                 |                                   |       |     |  |  |  |  |
| Tool         | Tools for performing administrative tasks for HP SE SRM SPI   |                                 |                                   |       |     |  |  |  |  |
| Det          | ails H                                                        | P SE SRM SPI Utils 👻 Filter 👻   |                                   |       |     |  |  |  |  |
| Foun         | d 12 E                                                        | Elements                        |                                   |       |     |  |  |  |  |
| -            |                                                               |                                 |                                   | _     |     |  |  |  |  |
|              | Туре                                                          | Label                           | Name                              | 1     |     |  |  |  |  |
|              | ð                                                             | Version Verify                  | HPSESPI:UTILS:SHS VersionVerify   | 면 🔹   | 0 - |  |  |  |  |
|              | °b.                                                           | Tracing Off - Unix              | HPSESPI:Utils:TraceOff:Unix       | 모호    | 0 - |  |  |  |  |
|              | ð                                                             | Tracing Off - Win               | HPSESPI:Utils:TraceOff:Win        | 면 👻   | 0 - |  |  |  |  |
|              | °b                                                            | Tracing On - Unix               | HPSESPI:Utils:TraceOn:Unix        | - 🔁 👻 | 0 - |  |  |  |  |
|              | °b.                                                           | Tracing On - Win                | HPSESPI:Utils:TraceOn:Win         | - D - | 0 - |  |  |  |  |
|              | °b.                                                           | Clean HP SE SRM SPI - Unix      | HPSESPI-CleanHPSESPI-Unix         | - D + | 0 - |  |  |  |  |
|              | °b.                                                           | Clean HP SE SRM SPI - Win       | HPSESPI-CleanHPSESPI-Win          | - D - | 0 - |  |  |  |  |
|              | °b.                                                           | Clean HP SE SRM InfraStructure  | HPSESPI-CleanSESRMInfraStructure  | - D + | 0 - |  |  |  |  |
|              | °b.                                                           | Get HP SE SRM Credentials       | HPSESPI-GetCredentials            | - D - | 0 - |  |  |  |  |
|              | °b                                                            | Import HP SE SRM InfraStructure | HPSESPI-ImportSESRMInfraStructure | 면 👻   | 0 - |  |  |  |  |
|              | ð                                                             | Service Discovery - Unix        | HPSESPI-ServiceDiscovery-Unix     | 면 🔹   | 0 - |  |  |  |  |
|              | ð                                                             | Service Discovery - Win         | HPSESPI-ServiceDiscovery-Win      | 모호    | 0 - |  |  |  |  |
| t            | ↑ Choose an action 😪 🔊                                        |                                 |                                   |       |     |  |  |  |  |
|              |                                                               |                                 |                                   |       |     |  |  |  |  |
| Foun         | Found 12 Elements                                             |                                 |                                   |       |     |  |  |  |  |

The HPSESRMSPI Utils tool group consists of the following tools.

| Tool Name                         | Description                                                                                                    |
|-----------------------------------|----------------------------------------------------------------------------------------------------|
| Clean<br>HPSESRMSPI-Unix          | Deletes HP Storage Essentials SRM SPI files on selected Unix managed nodes                                      |
| Clean<br>HPSESRMSPI-Win           | Deletes Storage Essentials SRM SPI files on the selected Windows managed nodes                                  |
| Get HP SE SRM<br>Credentials      | Gets the username and password for HPSESRM.                                                                     |
| Service Discovery-Unix            | Performs HP Storage Essentials SRM Service<br>Discovery on the Unix managed nodes.                              |
| Service Discovery-Win             | Performs HP Storage Essentials SRM Service<br>Discovery on the Windows managed nodes.                           |
| Tracing Off-Unix                  | Sets the HPSESRMSPI tracing to OFF state on Unix managed nodes.                                                 |
| Tracing On-Unix                   | Sets the HPSESRMSPI tracing to ON state on the Unix managed nodes.                                              |
| Version Verify                    | Verifies the version of HPSESRMSPI files.                                                                       |
| Import HPSESRM<br>Infrastructure  | Queries the HPSESRM Infrastructure details<br>and adds Hosts, Switches and Storage Systems to<br>the Node Bank. |
|                                   | Note: Get HP SE SRM Credentials tool must be executed before running this tool.                                 |
| Clean HP SE SRM<br>InfraStructure | Deletes the HP SE SRM infrastructure nodes from the HPOM nodes                                                  |

### Table 14 List of tools in HPSESRMSPI Utils tool group

## Using the HP Storage Essentials SRM SPI Policy Groups

Policies are grouped under the HP Storage Essentials SRM policy group.

| Elements in Policy Group "HP Storage Essentials SRM" 🖙 🗸 💿 🗸 |                                           |                               |          |            |        |      |     |     |  |
|--------------------------------------------------------------|-------------------------------------------|-------------------------------|----------|------------|--------|------|-----|-----|--|
| / Policy                                                     | / Policy Bank / HP Storage Essentials SRM |                               |          |            |        |      |     |     |  |
| HP Sto                                                       | HP Storage Essentials SRM GROUP           |                               |          |            |        |      |     |     |  |
| Detail                                                       | Is HP S                                   | torage Essentials SRM 🤜       | Filter 🔻 |            |        |      |     |     |  |
| Found                                                        | Found 6 Elements                          |                               |          |            |        |      |     |     |  |
| П                                                            | уре                                       | Name                          |          | ↑ Assigned | Latest | Mode |     |     |  |
|                                                              |                                           | AppStorManager-Unix           |          |            |        |      | 요 👻 | 0 - |  |
|                                                              |                                           | AppStorManager-Win            |          |            |        |      | 면 🔹 | 0 - |  |
|                                                              |                                           | CIM Extension-Unix            |          |            |        |      | 면 🔹 | 0 - |  |
|                                                              |                                           | CIM Extension-Win             |          |            |        |      | 모호  | 0 - |  |
|                                                              | <b>R</b>                                  | HP SE SRM Event Acknowledging |          |            |        | 면 🔹  | 0 - |     |  |
|                                                              |                                           | Service Discovery             |          |            |        |      | 면 🔹 | 0 - |  |
| <b>†</b>                                                     | ↑ Choose an action 🗸 🔊                    |                               |          |            |        |      |     |     |  |
|                                                              |                                           |                               |          |            |        |      |     |     |  |
| Found                                                        | Found 6 Elements                          |                               |          |            |        |      |     |     |  |

Messages generated by the HP Storage Essentials SRM SPI policies are assigned HPOM severity level as defined in the policies. All messages generated by the Storage Essentials SRM SPI policies by default belong to the HPSESRMSPI-StorageEssentials\_SRM message group.

Monitor policies monitor the status of the AppStorManager service running on the HP Storage Essentials SRM CMS node and the Storage Essentials CIM Extension service running on the Storage Essentials managed nodes. They also generate messages indicating any change in status.

The HP Storage Essentials SRM SPI supplies a Service Discovery policy that is used for Service Discovery. Deployment of this policy on the HPOM management server enables the HP Storage Essentials SRM SPI to discover the Storage Essentials Service views.

The following default policies are provided with the HP Storage Essentials SRM SPI.

| <b>Policy Group</b>                 | Policy Name                                        | Description                                                                                   | Policy Type   |
|-------------------------------------|----------------------------------------------------|-----------------------------------------------------------------------------------------------|---------------|
| CIM<br>Extension-Unix               | HPSESRMSPI-CI<br>M_Extension-Unix                  | Monitors HP Storage<br>Essentials SRM CIM<br>Extension on Unix                                | Monitor       |
| CIM<br>Extension-Win                | HPSESRMSPI-CI<br>M_Extension-Win                   | Monitors HP Storage<br>Essentials SRM CIM<br>Extension on<br>Windows                          | Monitor       |
| AppStorManag<br>er-Unix             | HPSESRMSPI-Ap<br>pStorManager-Un<br>ix             | Monitors HP Storage<br>Essentials SRM<br>AppStorManager<br>service on Unix                    | Monitor       |
|                                     | HPSESRMSPI-HP<br>SESRM_Events-U<br>nix             | Forwards HP SE<br>SRM events from<br>Unix nodes to HP<br>OM                                   | Monitor       |
| AppStorManag<br>er-Win              | HPSESRMSPI-Ap<br>pStorManager-Wi<br>n              | Monitors HP Storage<br>Essentials SRM<br>AppStorManager<br>service on Windows                 | Monitor       |
|                                     | HPSESRMSPI-HP<br>SESRM_Events-W<br>in              | Forwards HP SE<br>SRM events from<br>Windows nodes to<br>HPOM                                 | Monitor       |
| Service<br>Discovery                | HPSESRMSPI-Sto<br>rage_Essentials_S<br>RM_Services | HP Storage<br>Essentials SRM<br>Service Discovery on<br>Unix nodes                            | AutoDiscovery |
| HP SE SRM<br>Event<br>Acknowledging | HPSESRMSPI_H<br>PSESRM-ClearEv<br>ents             | Clears the events on<br>HP Storage<br>Essentials SRM<br>when it is<br>acknowledged on<br>HPOM | Scheduled     |

 Table 15
 List of default policies provided with the HP Storage Essentials SRM SPI

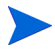

The CIM extension can be either an extension to the Windows WMI service or a separate executable called AppStorWin32Agent service. The HPSESRMSPI-CIM\_Extension-Win monitor policy monitors only the AppStorWin32Agent service. HPSESRMSPI-CIM\_Extension-Win is disabled if this service is missing or only the extension to the WMI service is present on a Windows managed node.

## Using HP Storage Essentials SRM SPI Message Groups

HPOM uses message groups to combine management information about similar or related managed objects under a chosen name and provides status information on a group level. Messages are categorized into groups to simplify message management. All messages generated by the HP Storage Essentials SRM SPI are grouped in the HPSESRMSPI-StorageEssentials\_SRM message group.

Messages generated by the HP Storage Essentials SRM SPI policies are displayed in the HPOM Message Browser window. These messages contain information that enable you to understand the reported problems.

| 📤 Severity 📄 | Dup. SUIAO                                   | NE Tin   | ne Received | Node      | Application     | MsgGrp      | Object     |  |
|--------------|----------------------------------------------|----------|-------------|-----------|-----------------|-------------|------------|--|
| Normal       |                                              | X- 08:59 | 56 09/29/09 | ) omir×02 | opccsad         | Certificate | CertDeploy |  |
| Warning      | -x                                           | 09:13    | 10 09/29/09 | ) omir×02 | Storage Essent. | HPSESRMSPI. | xterm      |  |
| Warning      | -x                                           | 09:14    | 58 09/29/09 | ) omirx02 | Storage Essent. | HPSESRMSPI. | xterm      |  |
| Warning      | X                                            | 10:00    | 39 09/29/09 | ) omir×02 | HP Operations   | . OpC       | opomsgm (  |  |
| Warning      | X                                            | 10:03    | 36 09/29/09 | ) omir×02 | HP Operations   | . OpC       | opomsgm (  |  |
| Warning      | X                                            | 10:25    | 43 09/29/09 | 9 omir×02 | HP Operations   | . OpC       | opomsgm (  |  |
| Warning      | x                                            | 10:28    | 41 09/29/09 | 9 omir×02 | HP Operations   | . OpC       | opomsgm (  |  |
| Warning      | X                                            | 13:01    | 11 10/01/09 | ) omir×02 | opccsad         | Certificate | CertDeploy |  |
| Warning      | x                                            | 13:17    | 09 10/01/09 | 9 omir×02 | opccsad         | Certificate | CertDeploy |  |
| Critical     | -x                                           | 15:13    | 57 09/29/09 | 9 omir×02 | HP Operations   | . OpC       | Licensing  |  |
| Critical     | -x                                           | 15:14    | 01 09/29/09 | 9 omir×02 | HP Operations   | . OpC       | Licensing  |  |
| Critical     | -x                                           | 15:14    | 06 09/29/09 | 9 omir×02 | HP Operations   | . OpC       | Licensing  |  |
| Critical     | -x                                           | 15:13    | 58 09/30/09 | ) omir×02 | HP Operations   | . OpC       | Licensing  |  |
| Critical     | -x                                           | 15:14    | 02 09/30/09 | 9 omir×02 | HP Operations   | . OpC       | Licensing  |  |
| Critical     | -x                                           | 15:14    | 07 09/30/09 | ) omir×02 | HP Operations   | . OpC       | Licensing  |  |
| Critical     |                                              | 15:13    | 58 10/01/00 | ) omirv02 | HD Onerstions   | 060         | Licensing  |  |
| 36 of        | 27 0                                         | 0        | 8           | 1         | 0               | 0 0         |            |  |
| 😣 All Active | All Active Messages Siltered Active Messages |          |             |           |                 |             |            |  |

The following figure shows the HPOM Message Browser window with messages generated by the HP Storage Essentials SRM SPI.

The message content indicates the scope of the problem. In the context of the HP Storage Essentials SRM SPI, this information is categorized as follows:

- **Node** Name of the Storage Essentials central management server or CIM Extension node that generates the message
- Application Category of the message is Storage Essentials
- **MsgGroup** HPSESRMSPI-StorageEssentials\_SRM

- **Object** Source of the event is HP Storage Essentials SRM CMS node or CIM Extension node
- **Message Text** A single line description of the event

## Using the HP Storage Essentials SRM SPI Service View

The HP Storage Essentials SRM SPI provides the administrator with the additional perspective of service views. The SPI discovers the services automatically and uses the discovered data to generate service maps that can be viewed by the administrator from the HPOM console.

Storage Essentials SRM managed hosts are discovered by querying the Storage Essentials SRM CMS managed hosts. Some of the nodes represented in this tree may not be HPOM managed nodes. Status is only shown for CIM Extension nodes that have an HP Operations agent installed and the HP Storage Essentials SRM SPI configured.

You can decide whether these nodes must be configured as HPOM managed nodes or not. You can also decide whether the Storage Essentials policies must be installed or not. If the nodes in this tree are HPOM managed nodes with the Storage Essentials policies deployed, the service view node status changes according to the status of the CIM Extension on the node. The following figure shows the services discovered by the HP Storage Essentials SRM SPI when the AppStorManager service is not running.

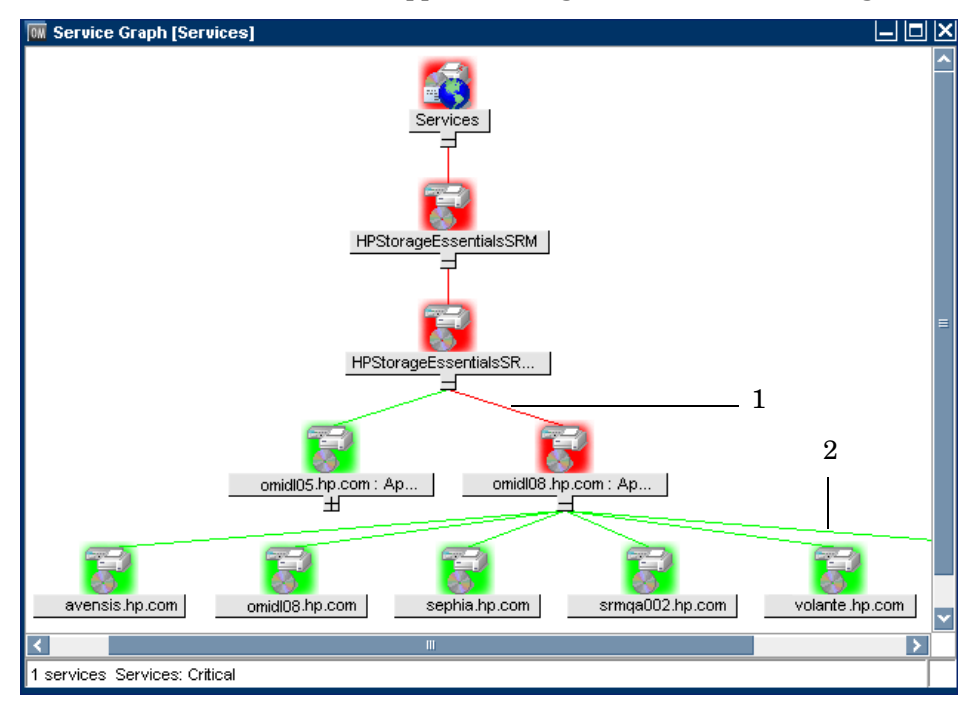

Legend:

- 1 Storage Essentials CMS node
- 2 Nodes that have the CIM Extensions installed/running

The following figure shows the services discovered by the HP Storage Essentials SRM SPI when the CIM Extension is not running.

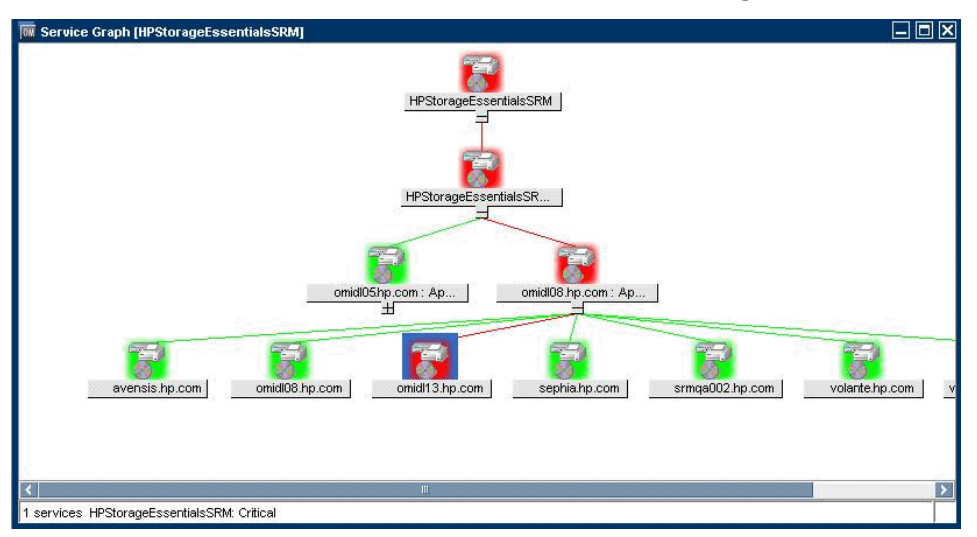

The service discovered by the HP Storage Essentials SRM SPI enables root-cause analysis of problems in crucial elements on the CIM Extension node in a Storage Essentials network managed storage network.

Propagation rules for the objects in the Storage Essentials service trees are defined as Unchanged by default. This means that a parent service does not change the status of a child object. Such a scenario is feasible only if a parent service considered the status of one child service to be more important than the status of another child service. Calculation rules for the Storage Essentials service trees are set to Most Critical by default. Therefore, if a parent service has more than one child service, the parent service assumes the status equal to the highest severity of its child services.

# Applying the HP Storage Essentials SRM SPI Services to Non-default Users

The HP Storage Essentials SRM SPI services are by default assigned to hpsesrmspi\_op and opc\_adm users. To apply the HP Storage Essentials SRM SPI services to an additional user, enter the following command in a command shell on the HPOM server:

### **Viewing Services**

The service views are created after Storage Essentials CMS is added to an **AppStorManager-Unix** *or* **AppStorManager-Win** node group and service discovery is invoked. See Task 11: Set Up Service Discovery on page 48 for instructions to run service discovery through tools or policies.

For information on adding Storage Essentials CMS to the **AppStorManager-Unix** or **AppStorManager-Win** node group, see Task 3: Add Nodes to the HP Storage Essentials SRM Node Groups on page 30.

You must manually deploy the policies on the HPOM management server or run the appropriate **Service Discovery** tool for the service view to generate services named HP Storage Essentials SRM for the Operations Manager Service Navigator. Make sure that you perform the steps given in Task 9: Obtain HP Storage Essentials SRM CMS credentials on page 43 before performing the steps for viewing the discovered HP Storage Essentials SRM service.

To view the discovered HP Storage Essentials SRM service, follow these steps:

- 1 Log on to the **HPOM Operational GUI**.
- 2 Select Services > HPStorageEssentialsSRM on the left pane.
- 3 Right-click **HPStorageEssentialsSRM** and select **Show Graph** to view the HP Storage Essentials SRM Service map. The Service graph window displays all the available services.

By default, the HP Storage Essentials SRM SPI services discovery policies are configured to run discovery every day at 4:30 a.m. for Windows nodes and 5.30 a.m. for Unix nodes. The administrator can change the service discovery period by modifying the service discovery policy. The modified discovery period takes effect only after the policies are redeployed on the HPOM management server node.

# Reconfiguring HP SE SRM CMS Credentials for the HP Storage Essentials SRM SPI

To reconfigure HP SE SRM CMS credentials, enter the new HP Systems Insight Manager CMS Credentials. For more information, see Task 9: Obtain HP Storage Essentials SRM CMS credentials on page 43. The credentials are used for Storage Essentials SRM service discovery.

# 5 Uninstalling the HP Storage Essentials SRM SPI

# Removing HP Storage Essentials SRM SPI Policies from the HPOM Managed Nodes

### Follow these steps:

- 1 Start the HPOM Administrator GUI.
- 2 From the HPOM Administrator GUI, select the nodes from which the policies are to be removed.
- 3 From the Browse menu, choose the "effective policy assignments". Select the policies that are to be removed and delete the same.

After you remove the Storage Essentials SRM SPI policies from the Storage Essentials-related managed nodes, you can remove the Storage Essentials-related managed nodes from the Node Bank window in the HPOM management server if you no longer wish to manage these nodes from HPOM.

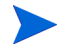

The Storage Essentials SRM SPI node groups folders are removed automatically when you remove the HP Storage Essentials SRM SPI from the HPOM management server.

# Removing the HP Storage Essentials SRM SPI Elements from the Managed Nodes

Follow these steps:

- 1 From the HPOM Operational UI, right-click the desired nodes.
- 2 Select Start HP Storage Essentials SRM HP SE SRM SPI Utils HPSE SRM SPI-Unix or Clean HP SE SRMSPI-Win to delete all HP Storage Essentials SRM SPI files on selected Unix or Windows managed nodes.

## Removing Nodes from a Node Group

Follow these steps:

- 1 Open the desired node group in the Administrator GUI.
- 2 Select all desired nodes.
- 3 From the action menu, choose De-Assign from this Node Group.

# Removing Storage Essentials SRM SPI Policies from the HPOM Management Server Node

Follow these steps:

- 1 Choose the HPOM node from the node bank in the Administrator GUI.
- 2 From the Browse menu, choose Effective Policy Assignments.
- 3 Select the required policies and delete it.

| Effective Policy Assignments for Node "omirx01.hp.com"  - • • • • • |                |           |                                |         |  |  |  |
|---------------------------------------------------------------------|----------------|-----------|--------------------------------|---------|--|--|--|
| Details omirx01.hp.com 👻 Filter 👻                                   |                |           |                                |         |  |  |  |
| Found 4 Elements                                                    |                |           |                                |         |  |  |  |
|                                                                     | Assignment     |           |                                |         |  |  |  |
| Node (group)                                                        | Mode Direct NG | via<br>PG | Policy (group)                 | Version |  |  |  |
| omirx01.hp.com (omirx01.hp.com)                                     | fix 🖌 -        | -         | HPSESRMSPI HPSESRM-ClearEvents | 3.3     |  |  |  |
|                                                                     | latest         | *         | 🔲 🗟 distrib mon                | 9.0     |  |  |  |
|                                                                     | latest         | *         | C S mondbfile                  | 9.0     |  |  |  |
|                                                                     | latest         | *         | <u>opcmsq(1 3)</u>             | 9.0     |  |  |  |
| Choose an action 💌 💟                                                |                |           | Choose an action 💌 💟           |         |  |  |  |
|                                                                     |                |           |                                |         |  |  |  |
| Found 4 Elements                                                    |                |           |                                |         |  |  |  |
|                                                                     |                |           |                                |         |  |  |  |

# Removing the HP Storage Essentials SRM SPI from the HPOM Management Server

This section describes how to perform a complete de-install of the HP SE SRM SPI from the HPOM management server.

# Uninstalling on a HP-UX System

Follow these steps:

- 1 Log on to the HPOM management server as root and open a terminal window.
- 2 In the terminal window, enter the following command:

### /usr/sbin/swremove HPSESRMSPI

This removes all the HP Storage Essentials SRM SPI components from the HPOM management server.

Components of the HP Storage Essentials SRM SPI in the HPOM GUI are automatically removed when you remove the HP Storage Essentials SRM SPI.

Check the following log file for more information on HPSESRMSPI uninstallation:

/var/opt/OV/log/SPIInstallLogs/HPSESRMSPI\_UnInstall.log

## Uninstalling on a Solaris System

- 1 Log on to the HPOM management server as root and open a terminalwindow.
- 2 In the terminal window, enter the following command: /usr/sbin/pkgrm HPOvSpiSesrm

This removes all the HP Storage Essentials SRM SPI components from the HPOM management server.
## 3 Check the following log file for more information on HPSESRMSPI uninstallation:

/var/opt/OV/log/SPIInstallLogs/HPSESRMSPI\_UnInstall.log

# 6 Troubleshooting

## Self-Healing Info Application

The Self-Healing Info application included with each Smart Plug-in can be run on the managed node to gather error message-specific and other relevant data. This data is stored in a compressed file that you can send to HP support for assistance. Please see the documentation specific to your Smart Plug-in for the Self-Healing Info application location and use.

Start by checking the following:

- Make sure that the HP Storage Essentials SRM SPI is installed properly. For more information, see Chapter 2, Installing the HP Storage Essentials SRM SPI.
- Make sure that the HP Storage Essentials SRM SPI is configured properly. For more information, see Chapter 3, Configuring the HP Storage Essentials SRM SPI.

If the HP Storage Essentials SRM SPI is correctly installed and configured, the messages that appear in the HPOM message browser will be intercepted by the HP Storage Essentials SRM SPI policies and will appear in the HPOM message browser in the form you expect.

The following reference services are also available.

• The HP support site:

#### http://hp.com/go/hpsoftwaresupport

If the problem persists, refer to the following list of error messages.

### **Error Messages and Solutions**

# No Storage Essentials service monitoring events arrive on the HPOM message browser

#### Solution:

- 1 Make sure that the connection between the HPOM management server, the HP Storage Essentials SRM CMS, and the CIM Extension nodes is up and running.
- 2 Verify whether the HP Operations agent has been correctly installed and configured on the management server, and the HP Operations agent processes and, in particular, the control agent, are running.
- 3 Make sure that the Storage Essentials CMS and CIM Extension nodes are added to the appropriate node groups. For more information, see Adding a Managed Node to the HP Storage Essentials SRM CMS Node Group on page 31.
- 4 Make sure that the Storage Essentials SRM SPI policies were correctly deployed to the Storage Essentials CMS and CIM Extension nodes.
- 5 If service monitoring fails on a managed node, check if the Storage Essentials SRM SPI monitor policies are disabled on this node. Enable it or redeploy the monitor policy to the managed node. This situation can arise when the monitor policy was deployed to the node before installation of HP Storage Essentials SRM CMS or CIM Extension and the monitor policy is automatically disabled.

# HP Storage Essentials SRM services are not visible on the HPOM console

#### Solution:

- Make sure that the connection between the HPOM management server and the Storage Essentials CMS nodes is up and running.
- Verify whether the HP Operations agent was correctly installed and configured on the management server, and the HP Operations agent processes and, in particular, the control agent, are running.

- Make sure that the correct HP SE SRM Credentials are entered when configuring the Storage Essentials CMS node before adding the node to the AppStorManager-Unix *or* AppStorManager-Win node group. For more information, see Task 9: Obtain HP Storage Essentials SRM CMS credentials on page 43.
- If there are multiple Storage Essentials CMS nodes with different credentials, the Get HP SE SRM CMS Credentials tool must be launched for one node at a time and that node must be added to the AppStorManager-Unix *or* AppStorManager-Win node group before entering the credentials for the next node.
- Make sure that the Service Discovery Policies at Message Source Templates > HP Storage Essentials SRM > Service Discovery are deployed on the HPOM management server node.
- After the Service Discovery tool is executed, if the HPSESRMSPI\_hostmap.log file on the HP Storage Essentials SRM CMS node has the following exception, this indicates that the HP SE SRM Credentials are missing:

```
java.lang.IllegalArgumentException: Connection cannot be
null
at
com.appiq.toolkit.common.impl.APIModelImpl.<init>(APIMode
lImpl.java:51)
at com.appiq.toolkit.common.impl.ManagerImpl.<init>
(ManagerImpl.java:27)
at
com.appiq.toolkit.topology.impl.TopologyManagerImpl.<init
> (TopologyManagerImpl.java:36)
at com.appiq.toolkit.topology.TopologyFactory.
getTopologyManager(TopologyFactory.java:39)
at HostTopoExtractor.createHostMap
(HostTopoExtractor.java:159)
at HostTopoExtractor.main(HostTopoExtractor.java:274)
```

Run the Get HP SE SRM Credentials tool and then run the Service Discovery application.

# A Tools

## Tracing On-Unix and Tracing Off-Unix

The Tracing On-Unix and Tracing Off-Unix features enable you to start and stop the tracing of the collection of matrixes into a file. Run this application only when instructed by your HP support representative.

- Tracing On-Unix saves information about the collection of matrixes in a file.
- Tracing Off-Unix stops saving information about the collection of matrixes.

If tracing is enabled, all tracing information generated by the Storage Essentials SRM SPI scripts and executables is written to the following file:

Lynx:

/var/opt/OV/log/HPSESRMSPI/HPSESRMSPI.trc

You can enable tracing by setting a flag in the configuration file/data:

Lynx:

/var/opt/OV/conf/HPSESRMSPI/HPSESRMSPI.cfg

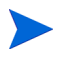

The Storage Essentials SRM SPI supports tracing only on UNIX managed nodes where HP Storage Essentials SRM CMS is running.

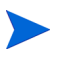

The Trace ON/OFF tool is only applicable for the service discovery module of Storage Essentials SRM SPI

## HP Storage Essentials SRM Tool Group

The HP Storage Essentials SRM SPI adds the top-level tool group HP Storage Essentials SRM in the HPOM Tool bank window. The following tools are available in the HP Storage Essentials SRM tool group:

- AppStorManager-Unix
- AppStorManager-Win
- CIM Extension-Unix
- CIM Extension-Win
- HPSESRMSPI Utils

## AppStorManager Tool Groups

The AppStorManager tool group contains the following tools.

| Tool Group          | Tool Name                                        | Description                                                                                              |
|---------------------|--------------------------------------------------|----------------------------------------------------------------------------------------------------|
| AppStorManager-Unix | AppStorManager-Unix<br>Start                     | Starts HP Storage Essentials SRM<br>AppStorManager service on the selected<br>Unix nodes.                |
|                     | AppStorManager-Unix<br>Status                    | Gets the status of HP Storage Essentials<br>SRM AppStorManager Service on the<br>selected Unix nodes.    |
|                     | AppStorManager-Unix<br>Stop                      | Stops HP Storage Essentials SRM<br>AppStorManager Service on the selected<br>Unix nodes.                 |
|                     | Start forwarding HP<br>SE SRM Events to<br>HPOM  | Forwards the HP SE SRM events from<br>Unix managed node to HPOM                                          |
|                     | Status forwarding HP<br>SE SRM events to<br>HPOM | Provides status of forwarding the HP SE<br>SRM events from Unix managed node to<br>HPOM                  |
|                     | Stop forwarding HP<br>SE SRM Events to<br>HPOM   | Stops forwarding the HP SE SRM events<br>from Unix managed node to HPOM                                  |
| AppStorManager-Win  | AppStorManager-Win<br>Start                      | Starts HP Storage Essentials SRM<br>AppStorManager service on the selected<br>Windows nodes.             |
|                     | AppStorManager-Win<br>Status                     | Gets the status of HP Storage Essentials<br>SRM AppStorManager Service on the<br>selected Windows nodes. |
|                     | AppStorManager-Win<br>Stop                       | Stops HP Storage Essentials SRM<br>AppStorManager Service on the selected<br>Windows nodes.              |

Table 16List of tools in AppStorManager tool groups

| Tool Group | Tool Name                                        | Description                                                                                |
|------------|--------------------------------------------------|--------------------------------------------------------------------------------------------|
|            | Start forwarding HP<br>SE SRM Events to<br>HPOM  | Forwards the HP SE SRM events from<br>Windows managed node to HPOM                         |
|            | Status forwarding HP<br>SE SRM events to<br>HPOM | Provides status of forwarding the HP SE<br>SRM events from Windows managed node<br>to HPOM |
|            | Stop forwarding HP<br>SE SRM Events to<br>HPOM   | Stops forwarding the HP SE SRM events<br>from Windows managed node to HPOM                 |

## **CIM Extension Tool Groups**

The CIM Extension tool groups contain the following tools.

#### Table 17 List of tools in CIM Extension tool groups

| Tool Group            | Tool Name                    | Description                                                                                        |
|-----------------------|------------------------------|----------------------------------------------------------------------------------------------------|
| CIM<br>Extension-Unix | CIM Extension-Unix<br>Start  | Starts HP Storage Essentials<br>SRM CIM Extension on the<br>selected Unix nodes                    |
|                       | CIM Extension-Unix<br>Status | Gets the status of the HP<br>Storage Essentials SRM CIM<br>Extension on the selected Unix<br>nodes |
|                       | CIM Extension-Unix<br>Stop   | Stops HP Storage Essentials<br>SRM CIM Extension on the<br>selected Unix nodes                     |
| CIM<br>Extension-Win  | CIM Extension-Win<br>Start   | Starts the HP Storage<br>Essentials SRM CIM<br>Extension on the selected<br>Windows nodes          |
|                       | CIM Extension-Win<br>Status  | Gets the status of HP Storage<br>Essentials SRM CIM<br>Extension on the selected<br>Windows nodes  |
|                       | CIM Extension-Win<br>Stop    | Stops the HP Storage<br>Essentials SRM CIM<br>Extension on the selected<br>Windows nodes           |

CIM extension can be either an extension to the Windows WMI service or a separate process running as the AppStorWin32Agent service. The HPSESRMSPI-CIM\_Extension-Win monitor policy monitors only the AppStorWin32Agent service. HPSESRMSPI-CIM\_Extension-Win is disabled on the node if this service is not present on a Windows managed node.

## HPSESRMSPI Utils Tool Group

The HPSESRMSPI Utils tool group contains the following tools.

| Tool Group          | Tool Name                          | Description                                                                                                  |
|---------------------|------------------------------------|----------------------------------------------------------------------------------------------------|
| HPSESRMSPI<br>Utils | Clean<br>HPSESRMSPI-Unix           | Deletes Storage Essentials SRM SPI files on<br>the selected Unix managed nodes                               |
|                     | Clean<br>HPSESRMSPI-Win            | Deletes Storage Essentials SRM SPI files on<br>the selected Windows managed nodes                            |
|                     | Get HP SE SRM<br>Credentials       | Gets the user name and password of HP SE<br>SRM for Storage Essentials SRM SPI.                              |
|                     | Service Discovery-Unix             | Performs HP Storage Essentials SRM<br>Service Discovery on the Unix managed<br>nodes.                        |
|                     | Service Discovery-Win              | Performs HP Storage Essentials SRM<br>Service Discovery on the Windows managed<br>nodes.                     |
|                     | Tracing Off-Unix                   | Sets the Storage Essentials SRM SPI tracing<br>to OFF state on the Unix managed nodes.                       |
|                     | Tracing Off - Win                  | Sets the HP SE SRM SPI tracing to OFF<br>state on Windows managed nodes                                      |
|                     | Tracing On-Unix                    | Sets the Storage Essentials SRM SPI tracing<br>to ON state on the Unix managed nodes.                        |
|                     | Tracing On - Win                   | Sets the HP SE SRM SPI tracing to ON state<br>on the Windows managed nodes                                   |
|                     | Import HP SE SRM<br>InfraStructure | Queries HP SE SRM infrastructure details<br>and adds hosts, switches and storage<br>systems to the Node Bank |
|                     | Clean HP SE SRM<br>InfraStructure  | Clean HP SE SRM infrastructure on the Node                                                                   |
|                     | Version Verify                     | Verifies the version of Storage Essentials<br>SRM SPI files on the managed nodes.                            |

Table 18List of tools in HPSESRMSPI Utils tool group

# **B** Policies

Policies provided with the Storage Essentials SRM SPI are grouped under the **HP Storage Essentials SRM** policies group. The following default policies are provided with the HP Storage Essentials SRM SPI policy groups.

| Table 19 | List of default policies provided with the HP Storage Essentials SRM SPI |
|----------|--------------------------------------------------------------------------|
|          | policy groups                                                            |

| Policy Group            | Policy Name                        | Description                                                                | Policy<br>Type                         |
|-------------------------|------------------------------------|----------------------------------------------------------------------------|----------------------------------------|
| CIM<br>Extension-Unix   | HPSESRMSPI-CIM_Extension-U<br>nix  | Monitors HP Storage<br>Essentials SRM CIM<br>Extension on UNIX             | Monitor                                |
| CIM<br>Extension-Win    | HPSESRMSPI-CIM_Extension-W<br>in   | Monitors HP Storage<br>Essentials SRM CIM<br>Extension on Windows          | Monitor                                |
| AppStorManage<br>r-Unix | HPSESRMSPI-AppStorManager-<br>Unix | Monitors HP Storage<br>Essentials SRM<br>AppStorManager<br>service on UNIX | Monitor                                |
|                         | HPSESRMSPI-HPSESRM_Event<br>s-Unix | Forwards and<br>acknowledges the HP<br>SE SRM Events to<br>HPOM.           | Open<br>Message<br>Interface<br>Policy |

| Policy Group           | Policy Name                                    | Description                                                                   | Policy<br>Type                         |
|------------------------|------------------------------------------------|-------------------------------------------------------------------------------|----------------------------------------|
| AppStorManage<br>r-Win | HPSESRMSPI-AppStorManager-<br>Win              | Monitors HP Storage<br>Essentials SRM<br>AppStorManager<br>service on Windows | Monitor                                |
|                        | HPSESRMSPI-HPSESRM_Event<br>s-Win              | Forwards and<br>acknowledges the HP<br>SE SRM Events to HP<br>OM.             | Open<br>Message<br>Interface<br>Policy |
| Service<br>Discovery   | HPSESRMSPI-Storage_Essential<br>s_SRM_Services | HP Storage Essentials<br>SRM Service Discovery<br>on nodes                    | Scheduled                              |

# Index

### A

application group AppStorManager, 81 CIM Extension, 55, 83 HPSESRMSPI, 84 HPSESRMSPI Utils, 56

### С

chargeback, 10

CIM, 10

command HP Storage Essentials SRM, 26 swinstall, 21 to generate the HPSESRMSPI.su file, 36 to get the value for \$CIMExtnPath, 37 to install the HP Storage Essentials SRM SPI, 21

### D

DMTFs, 10

### Η

HPOM, 61 administrator, 28 Java console, 50 management server, 17 message browser, 75

HP SE SRM credentials, 77 HP Storage Essentials SRM, 9, 66, 80 CMS, 79 CMS node, 58 Service Discovery policies, 66 services, 66 SPI, 20, 56, 61, 63, 65, 72, 75, 80 policy groups, 87 services, 65

#### Μ

management Backup, 10 NAS, 10 Performance, 10 Soft Quota, 9 Utilization, 9 message group HPSESRMSPI-StorageEssentials\_SRM, 61 MIBs, 10 MIFs, 10

### Ν

Node, 61

### P

policies monitor, 58 policy monitor HPSESRMSPI-CIM\_Extension-Win, 60 Service Discovery, 58

### R

requirements disk space, 16 software, 17 rules

calculation, 65 propagation, 65

### S

Service Discovery, 13, 44 service monitoring, 76 SNMPs, 10

### T

Tracing Off-Unix, 79 On-Unix, 79

### V

viewing services, 66 visualization, 9

#### W

WBEM, 10

## We appreciate your feedback!

If an email client is configured on this system, by default an email window opens when you click on the bookmark "Comments".

In case you do not have the email client configured, copy the information below to a web mail client, and send this email to **docfeedback@hp.com** 

Product name:

Document title:

Version number:

Feedback: